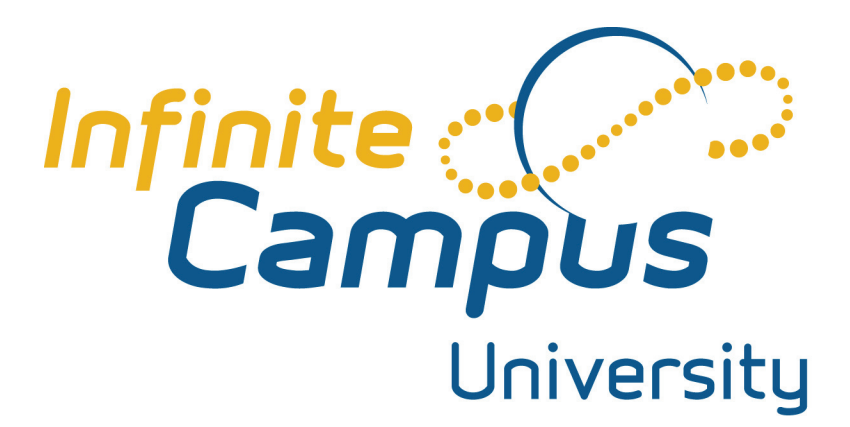

MT 3080 Report Templates

August 2009

# Contents

| Report Cards | 3 |
|--------------|---|
| Transcripts  | 4 |
| Schedules    | 7 |

Product Version: 2009.2 Last modified: 04 August 2009

©2009 Infinite Campus, Inc. All rights reserved.

INFINITE CAMPUS, the INFINITE CAMPUS logo and Transforming K12 Education are the trademarks of Infinite Campus, Inc. This publication, or any part thereof, may not be reproduced or transmitted in any form or any means, electronic or mechanical, including photocopying, recording, storage in an information retrieval system, or otherwise, by anyone other than Infinite Campus, Inc. without written permission of Infinite Campus, Inc., 4321 109th Ave NE, Blaine MN 55449. (651) 631-0000; email info@infinitecampus.com

# REPORT CARD/TRANSCRIPT SETUP

# **Overview**

This lesson will provide an overview of the processes involved in creating report card and transcript templates and how to post scores to the student transcript tab.

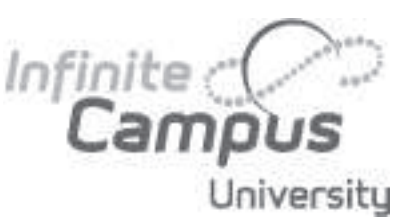

## Objectives

At the conclusion of this lesson, the learner will be able to:

- Create a report card template.
- Post scores to transcripts.
- Create a transcript template.

Path: System Administration > Preferences > Reports

# **Report Cards**

A template for a report card may be created in System Administration and then used to batch print or individually print report cards. Templates are built on a building by building basis and may be copied forward from year to year. Two types of report cards exist in Campus, conventional secondary report cards and standards-based. Traditional report cards (at right) will show the selected grades (and standards) a student has received organized by class, while the standards-based report card (below) will show student progress in terms of the standards bank. Classes and grades do not show on the standards-based report card.

| (001)    | 999-987    | IN 554    | 36         |           |        |                     |                                                |            |         |        |        |                               |        |
|----------|------------|-----------|------------|-----------|--------|---------------------|------------------------------------------------|------------|---------|--------|--------|-------------------------------|--------|
| GPA S    | Summa      | ry:       |            |           |        |                     |                                                |            |         |        |        |                               |        |
|          |            |           | Cumut      | ative GP/ |        |                     |                                                |            |         | Term 1 | Term 2 | Term 3                        | Term 4 |
|          |            |           |            | 0.0       |        |                     |                                                | 1          | erm GPA | 3.33   | 2.67   |                               |        |
| Attend   | lance S    | Summ      | ary:       |           |        |                     |                                                |            |         |        |        |                               |        |
|          | Ten        | m 1       | Ten        | m 2       | Ter    | m 3                 | Ten                                            | m 4        | Tot     | al     |        |                               |        |
| Period   | Absent     | Tardy     | Absent     | Tardy     | Absent | Tardy               | Absent                                         | Tardy      | Absent  | Tardy  |        |                               |        |
| 01       | 0          | 0         | 2          | 0         | 0      | 0                   | 0                                              | 0          | 2       | 0      |        |                               |        |
| 02       | 0          | Ó         | 1.         | 0         | 0      | Ô                   | Ó                                              | Ő          | 1       | 0      |        |                               |        |
| 03       | 0          | 0         | 2          | 0         | 0      | 0                   | 0                                              | 0          | 2       | 0      |        |                               |        |
| 04       | 0          | 0         | 2          | 0         | 0      | 0                   | 0                                              | 0          | 2       | 0      |        |                               |        |
| ACT      | 0          | 0         | 0          | 0         | 0      | 0                   | 0                                              | 0          | 0       | 0      |        |                               |        |
| Fotol    | 0          | 0         | 7          | 0         | 0      | 0                   | 0                                              | 0          | 7       | 0      |        |                               |        |
|          |            |           |            |           | (~~~)  | Talan               | Ferm Prog                                      | ress       |         |        |        | D                             |        |
| 91) 2023 | is-4 Algeb | ra la (Li | eliearn, D | ave]      |        | Trim<br>Quar<br>Sem | Ferm Prog<br>coster Grac<br>ter Grade<br>ester | iess<br>je |         |        |        | D<br>B<br>B+ B-<br>B+ B-<br>B |        |

| Chudenki                | Duthelah Mildeal |           |         |         |      | ELEMENTARY                                                                     |     |      |   |   | INTERMEDIATE/PRIN                                          | IARY |    |    |         |
|-------------------------|------------------|-----------|---------|---------|------|--------------------------------------------------------------------------------|-----|------|---|---|------------------------------------------------------------|------|----|----|---------|
| Student:                | Puttrich, Mikkel |           |         |         |      | Terr                                                                           | n   |      |   |   | Te                                                         | rm   |    |    |         |
| Student ID:             | 127009           |           |         |         |      | 0.01111110                                                                     | 1   | 2    | 3 |   |                                                            | 1    | 2  | 3  | 4       |
| School:                 | 3 Period -Clevel | land Elem | nentary |         |      | GRAMMAR                                                                        | 0   | _    |   | - | processes, etc. interact                                   |      |    |    |         |
| Teacher:                | Goulet, Chris    |           |         |         |      | Quarter Grade                                                                  | 0   | _    |   |   | Understand interactions between<br>human physical systems  | 2    |    |    |         |
| Signatures:             |                  |           |         |         |      | INTERMEDIATE/PRIM                                                              | ARY | Terr | n |   | Apply knowledge of people, places,                         | 1    |    |    |         |
| orginatares.            | 3                |           |         |         | -    |                                                                                | 1   | 2    | 3 |   | HISTORY                                                    |      | -  | -  | -       |
|                         |                  |           |         |         |      | GRAMMAR                                                                        |     |      |   |   | Understand chronological organization                      | 2    |    |    |         |
|                         | ATTE             | NDANC     | E       |         |      | Grammar Quarter Grade                                                          |     |      |   |   | of history                                                 |      |    |    |         |
| Term<br>Days Pres       | ent              | 1<br>50.3 | 2<br>60 | 3<br>50 | 4 38 | Write and speak for a variety of<br>purposes & audiences                       | 3   |      |   |   | Know how to use resources of historical<br>inquiry         | 2    |    |    |         |
| Days Abse<br>Periods Ta | ent<br>ardy      | 0.71      | 0       | 0       | 0    | Write and speak using conventional<br>grammar, usage, etc.                     | 2   |      |   |   | Understand that societies are diverse & have changed       | 1    |    |    |         |
|                         |                  |           |         |         |      | PERFORMING ARTS                                                                |     | -    |   |   | Know how science, technology,                              | 2    |    |    |         |
|                         |                  |           |         |         |      | Performing Arts Work Habits                                                    |     |      |   |   | economic activity have developed                           |      | -  |    | 1       |
|                         |                  |           |         |         |      | PHYSICAL EDUCATION                                                             |     |      |   |   | Understand political institutions &                        | 2    |    |    |         |
|                         |                  |           |         |         |      | Physical Education Work Habits                                                 |     |      |   |   | theories                                                   | 4    | -  | -  | -       |
|                         |                  |           |         |         |      | READING                                                                        |     | -    | _ | _ | Know that philosophical ideas have<br>been powerful forces | 128  |    |    |         |
|                         |                  |           |         |         |      | Read & understand a variety of material                                        | 1   | -    | - | _ | SPELLING                                                   | -    | -  | -  | -       |
|                         |                  |           |         |         |      | Apply thinking skills to their reading,<br>writing, speaking, listening, and v | 3   |      |   |   | Write & speak for a variety of purposes & audiences        | 2    |    |    | Γ       |
|                         |                  |           |         |         |      | Read to locate, select, and make use of<br>relevant information from a variety | 1   |      |   |   | Write & speak using a conventional                         | 1    |    |    | -       |
|                         |                  |           |         |         |      | Read and recognize literature as a<br>record of human history                  | 1   |      |   |   | VISUAL ARTS                                                | _    |    |    | _       |
|                         |                  |           |         |         |      | SCIENCE                                                                        |     | _    | - |   | Visual Arts Work Habits                                    |      |    |    |         |
|                         |                  |           |         |         |      | Scientific investigation and design                                            | 4   |      |   |   | WRITING                                                    |      | -  |    | _       |
|                         |                  |           |         |         |      | Physical Science                                                               |     |      |   |   | Write & speak using conventional                           | 1.45 |    |    |         |
|                         |                  |           |         |         |      | Life Science                                                                   | 2   |      |   |   | grammar, usage, etc                                        |      | -  |    |         |
|                         |                  |           |         |         |      | Earth and Space Science                                                        | 1   |      |   |   | WORK HABITS, STUDY                                         | SKIL | LS |    |         |
|                         |                  |           |         |         |      | Interrelationships among science,                                              |     |      |   |   |                                                            |      | Te | rm |         |
|                         |                  |           |         |         |      | technology, human activity                                                     | _   | _    | _ | _ |                                                            | 1    | 2  | 3  | 4       |
|                         |                  |           |         |         |      | Science connections                                                            | 2   | _    | _ | _ | 6.1 Participation                                          | *    | _  |    |         |
|                         |                  |           |         |         |      | GEOGRAPHY                                                                      |     |      |   | - | 6.2 Difficult or challenging tasks                         | 1    |    |    | _       |
|                         |                  |           |         |         |      | Construct maps, globes, and other                                              | 1   |      | - | - | 6.3 Class work completion                                  | 1    | _  |    | -       |
|                         |                  |           |         |         |      | geographic tools                                                               |     |      |   |   | 6.4 Homework completion                                    | -    | _  | _  | -       |
|                         |                  |           |         |         |      | Know physical, human characteristics                                           | 2   |      |   |   | 6.5 Cooperation<br>6.6 Shows respect                       | +    |    | -  | +       |
|                         |                  |           |         |         |      | Understand how physical processes                                              | 1   |      | - | - | 6.7 Works Independently                                    | +    |    |    |         |
|                         |                  |           |         |         |      | shape Earth's surface                                                          | ÷.  |      |   |   | 6.8 Conflict resolution                                    | 1    | -  |    | -       |
|                         |                  |           |         |         |      | Understand how cultural, social                                                | 2   |      |   |   | 6.9 Quality Work                                           | -    |    |    | <b></b> |
|                         |                  |           |         |         |      |                                                                                |     |      |   |   |                                                            | -    |    |    |         |

©2009, Infinite Campus. All Rights Reserved. Last modified: 19 August 2009

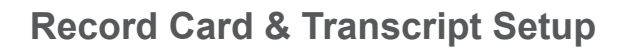

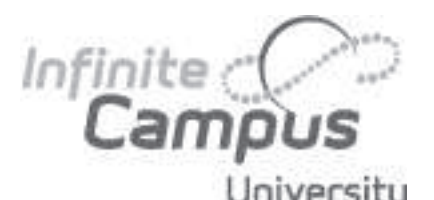

## **Creating a Report Card Template**

- 1. Expand System Administration.
- University 2. Expand Preferences.
  - 3. Select Reports.
  - 4. Click New.
  - 5. Enter a name for the report card. This name will be seen in the dropdown menu used to select report cards when printing, so the name should be descriptive of the setup.
  - 6. Publish to Portal will make the report card available for parents in the Reports area of the Portal.
  - 7. Choose the Report Type conventional secondary or standards-based.

| Report Detail                           |                                                          |            |  |  |  |
|-----------------------------------------|----------------------------------------------------------|------------|--|--|--|
| Name                                    | Publish to Por                                           | (8)        |  |  |  |
|                                         | Report Caro M                                            |            |  |  |  |
| Jescription                             |                                                          |            |  |  |  |
|                                         |                                                          |            |  |  |  |
| Report Options                          |                                                          |            |  |  |  |
| Report Type                             | Grading Tasks Select all grading tasks                   |            |  |  |  |
| Conventional Secondary Report Card      | - Completes assignments on time                          | ~          |  |  |  |
| O Standard Based Elementary Report Card | - Independent Reading                                    |            |  |  |  |
| Present on Torma                        | - Knows basic sight vocabulary                           |            |  |  |  |
| Report on rerms                         | - Oral reading                                           |            |  |  |  |
| O Term 1 O Term 2 O Term 3              | - Reference skills                                       |            |  |  |  |
| O Term 4                                | - Understands what is read                               |            |  |  |  |
| Exclude all prior Terms from printing   | -Carefully completes a task.<br>-Counts to 5, 10, 25, 30 |            |  |  |  |
| Page Lavout                             | -Does neat and orderly work.                             |            |  |  |  |
| Portrat Olandscane                      | -Dresses self/zip, buttons, ties.                        |            |  |  |  |
| O Format O Landstape                    | -Expresses self through creativity.                      |            |  |  |  |
| Display Options                         | -Holds pencil/crayons correctly.                         |            |  |  |  |
| Attendance Summary                      | -Is happy and confident of his/her own ability.          |            |  |  |  |
| Cumulative GPA                          | -Knows name.                                             |            |  |  |  |
|                                         | -LAKUTA<br>Natahas sumbars to ableate                    | ×          |  |  |  |
| Class Rank                              | Choose Score Groups to be printed on the r               | eport      |  |  |  |
| Term GPA                                | +SNU                                                     | ^          |  |  |  |
| Student ID                              | ABC+-<br>AP - Numeric/Percents                           | THE STREET |  |  |  |
| Reriod                                  | AP Scores (ABCD+-)                                       |            |  |  |  |
|                                         | ESIN                                                     |            |  |  |  |
| Score Comments                          | Letter Grade Scale UE                                    |            |  |  |  |
|                                         | CTRL-click and SHIFT-click for multiple                  |            |  |  |  |
| School Comment (printed on all)         |                                                          |            |  |  |  |

- If using the secondary report card format, select the terms the report card should include. If the report card should enhy include the surrent grades, slick "Evaluate all prior terms."
  - only include the current grades, click "Exclude all prior terms."
- 9. Select the layout of the report card.
- 10. Select the display options needed on the report card.
- $11. \ensuremath{\,\text{Period}}$  will indicate the period next to the course name.
- 12. Score Comments are the comments teachers entered in Grading by Task or Grading by Student. Select which term(s) comments should be included on the report card.
- 13. Select the grading task(s) and/or standards that should be included on the report card, or click Select All. Only the grading tasks and standards that were assigned to the classes the student has a roster entry for will show for each class.
- 14. To include a grading scale or rubric on the report card as a key, select a score group.
- 15. The School Comment will print at the bottom of the report card for all students. Common uses include announcements about parent/ teacher conferences, next term's grading dates, etc.
- 16. Click Save when finished.

# TRANSCRIPTS

As the permanent academic record of a student, transcripts in Campus are separate from report card grades. A tool called Post to Transcript can be used to enter report card grades on the transcript; keep in mind that this tool is designed to avoid duplicates on the transcript. Once this tool is run, a student's grade in a course for a particular term cannot be copied again by the tool; any changes to the grade will need to be made on the transcript manually.

# **Record Card & Transcript Setup**

#### **Transcript Templates**

A template for a transcript may be created in System Administration and then used to batch print or individually print transcripts. Templates are built on a school by school basis and may be copied forward from year to year. The courses on a transcript may be grouped by year (all credits earned in 10th grade in 2006-2007), or by term (all courses in 1st term 2006-2007, 2nd term 2006-2007, etc).

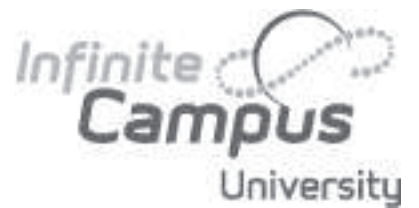

#### **Creating a Transcript Template**

- 1. Expand System Administration.
- 2. Expand Preferences.
- 3. Select Reports.
- 4. Click New.
- 5. Enter a name for the transcript. This name will be seen in the dropdown menu used to select the template when printing, so the name should be descriptive of the setup.
- 6. Select transcript in the report type options.
- 7. Publish to Portal will make the transcript available for parents in the Reports area of the Portal.
- 8. Choose how courses should be grouped, by year or by term.
- The School Year Options dropdown may be used to exclude any grades from years after the selected year.
- Select the GPA to include on the transcript. Once checked, a pop-up will open showing the options associated with GPA, such as a weighted or unweighted GPA, as well as class rank and percentile.
- Select the credit and standard groups that should be included on the transcript. If a group is selected, credits from other groups will be excluded. If no credit group is checked, all credits will display.
- 12. Select which test scores should print on the transcript.
- 13. Select the display options. Depending on the grouping type chosen, different display options may or may not be selectable.
- 14. Click Save when finished.

| Report Detail        |                             | Type                    | Publish to Portal   |
|----------------------|-----------------------------|-------------------------|---------------------|
| Official Transcript  |                             | Transcrint M            |                     |
| Description          |                             | [ manocript [ ] []      |                     |
|                      |                             |                         |                     |
| Report Options       |                             |                         |                     |
| Group Options 💿 G    | rade 🔘 Term                 |                         |                     |
| School Year Options  | ~                           |                         |                     |
| Grade Level Options  | Exclude grades flagg        | ed as "Exclude from GPA | /Class Rank"        |
| GPA/Class Rank Calco | ulation Options             |                         |                     |
| GPA u/w GPA          | (rank, %)                   |                         |                     |
| Credit Groups        |                             |                         |                     |
| High School          | liddle School               |                         |                     |
| Standard Groups      |                             |                         |                     |
| High School          | READING AT GRADE LEVE       | L 🗌 READING             |                     |
| WRITING, SPEAKIN     | G AND LISTENING             | ATH CONCEPTS AND A      | PPLICATIONS         |
| SCIENTIFIC CONCEI    | PTS AND APPLICATIONS        | DECISION MAKING/        | PERSONAL HEALTH     |
| SOCIAL STUDIES       | PHYSICAL EDUCATI            | ON 🗌 VISUAL ART         | MUSIC               |
|                      | C TASK MANAGEME             | NT 🗌 BAND 🛄 O           | RCHESTRA 🗌 INQUIRY  |
| READING IN SPANE     | SH 📋 READING IN ENG         | BLISH                   |                     |
| WRITING, SPEAKIN     | G AND LISTENING IN SPAT     | изн                     |                     |
| SPEAKING, LISTENIN   | TENNIC AND SPEAKING IN ENGL | ISH WRITING             |                     |
| Tom's Standards      |                             | arus 🗀 nin-cAo star     |                     |
| Standarde Dienlay On | tions                       |                         |                     |
| No Standarda Displ   | av.                         |                         |                     |
| O Display All Scores | ay                          |                         |                     |
| O Display Best Score | Only                        |                         |                     |
| O Display Most Recen | t Score Only                |                         |                     |
| Standardized Testing |                             |                         |                     |
| Display Options      |                             |                         |                     |
| Display Best Sco     | re only                     |                         |                     |
| National Tests (Te   | ests flagged as ACT, SAT    | , PSAT, SAT2)           |                     |
| State Tests (State   | e Code & Type defined)      |                         |                     |
| District Tests       |                             |                         |                     |
| Standard Test Formal |                             |                         |                     |
| Tests and Strand     | s as List O Tests and       | I Strands as Tree       |                     |
| Display Options      |                             |                         |                     |
| Report Contents      |                             |                         |                     |
| Enrolment History    | / In Progress Courses       | Activity Courses        | Credit Summary      |
| Immunization         | Credits Attempted           | Standard Rubric         |                     |
| Attendance           |                             |                         |                     |
| Report Header & Form | nat                         |                         |                     |
| No Shading           | Blank Header                | Official Transcript     | Official Signature  |
| District Name        | School CEEB Code            | School Code             | Student's Phone     |
| Student Information  |                             |                         |                     |
| Student Picture      | Race/Ethnicity              | Place of Birth          | Guardian            |
| State ID             | Counselor                   | SSN (Require SSN        | right to print SSN) |
| School Comment (or   | inted on all)               | bore (recipite dolle    | g in print (2014)   |
|                      |                             |                         |                     |
|                      |                             |                         |                     |

Record Card & Transcript Setup

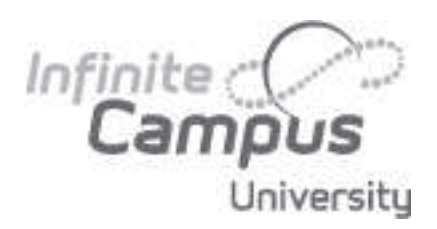

# Schedule Setup

# Overview

This lesson will provide an overview of the processes involved in creating student schedule templates.

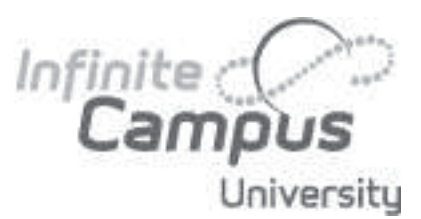

## Objectives

At the conclusion of this lesson, the learner will be able to create a schedule template.

# Schedules

A template for a student schedule may be created in System Administration and then used to batch print or individually print schedules. Templates are built on a building-by-building basis and may be copied forward from year to year.

- 1. Select New.
- 2. Enter a Name for this schedule. This name should reflect the type of schedule it is so that users can quickly generate the correct report.
- 3. Select the Schedule option from the Type dropdown list.
- If this report should be available on the Portal, check the Publish to Portal box.

|       | 08-09<br>4T4P Block - Harr<br>Generate on 08/04/2009 10:32:51 | ison High<br>AM Page 1 of 1 | Student Schedule For Afam, Bethany M<br>Gede: 11 Studen Number: 05300005 Consider: Abra, Dean<br>Consiste surelled: 12<br>Mailing Address: |                       |  |  |  |  |
|-------|---------------------------------------------------------------|-----------------------------|----------------------------------------------------------------------------------------------------|-----------------------|--|--|--|--|
| Conne | Term 1                                                        | Term 2                      | Term 3                                                                                                    | Term 4                |  |  |  |  |
|       | (08/31/08-11/06/08)                                           | (11/10/08-01/22/09)         | (01/26/09-04/04/09)                                                                                                    | (04/08/09-08/12/09)   |  |  |  |  |
|       | 2300-1                                                        | 3350-1                      | 1300-7                                                                                                    | 1350-8                |  |  |  |  |
|       | US History A                                                  | English 11 B                | Integrated Math III A                                                                                                    | Integrated Math III B |  |  |  |  |
|       | Bird, David                                                   | Abra, Dean                  | Baxter, David                                                                                                    | Beck, Kelvin          |  |  |  |  |
|       | Rm:                                                           | Rm:                         | Rm:                                                                                                    | Rer:                  |  |  |  |  |
| 01    | 200-1 (Day A)                                                 | 200-1 (Day A)               | 200-1 (Day A)                                                                                                    | 200-1                 |  |  |  |  |
|       | English                                                       | English                     | English                                                                                                    | English               |  |  |  |  |
|       | Administrator, System                                         | Administrator, System       | Administrator, System                                                                                                    | Administrator, System |  |  |  |  |
|       | Rm:                                                           | Rm:                         | Rm:                                                                                                    | Ren:                  |  |  |  |  |
|       | 6560-2 (Day B)                                                | 6560-2 (Day B)              | 6570-2 (Day B)                                                                                                    | 6570-2 (Day B)        |  |  |  |  |
|       | Varsity Orchestra A                                           | Varsity Orchestra A         | Varsity Orchestra B                                                                                                    | Varsity Orchestra B   |  |  |  |  |
|       | Rm:                                                           | Rm:                         | Rm:                                                                                                    | Rm:                   |  |  |  |  |
| 02    | 6540-1 (Day A)                                                | 6540-1 (Day A)              | 6590-1 (Day A)                                                                                                    | 6550-1 (Day A)        |  |  |  |  |
|       | Varsity Band A                                                | Varsity Band A              | Varsity Band B                                                                                                    | Vanity Band B         |  |  |  |  |
|       | Rm:                                                           | Rm:                         | Rm:                                                                                                    | Rm:                   |  |  |  |  |
| 03    | 3300-9                                                        | 2350-3                      | 2400-11                                                                                                    | 2350-10               |  |  |  |  |
|       | English 11 A                                                  | US History B                | US Government                                                                                                    | US History B          |  |  |  |  |
|       | Backham, Dave                                                 | Bird, David                 | Blyth, David                                                                                                    | Bird, David           |  |  |  |  |
|       | Rm:                                                           | Rm:                         | Rm:                                                                                                    | Ren:                  |  |  |  |  |
| 04    | EMPTY                                                         | EMPTY                       | EMPTY                                                                                                    | EMPTY                 |  |  |  |  |
| ACT   | EMPTY                                                         | EMPTY                       | EMPTY                                                                                                    | EMPTY                 |  |  |  |  |

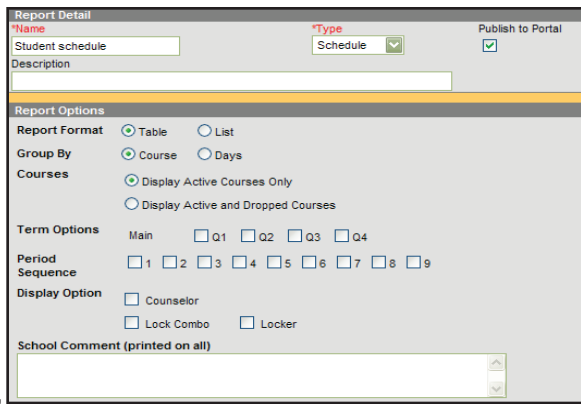

- 5. If desired, enter a Description for this schedule.
- 6. Select the appropriate Report Options for the schedule.
- 7. Click Save when finished. The new schedule will be listed in the Reports Editor and can also be selected on students' Schedule tab and Schedule Batch wizard in the Scheduling Reports section.

Record Card & Transcript Setup

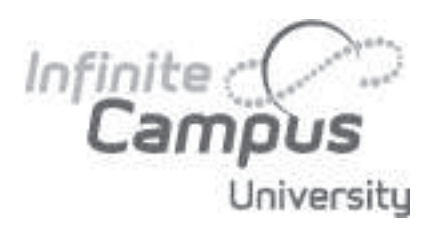